## Bilgi Paketi Bölüm Yetkilisi İşlemleri

Tarayıcınızı açıp <u>https://bilgipaketi.cankaya.edu.tr/</u> adresine giriniz. (1) Sisteme giriş yapmak için Login seçeneğine tıklayınız.(2)

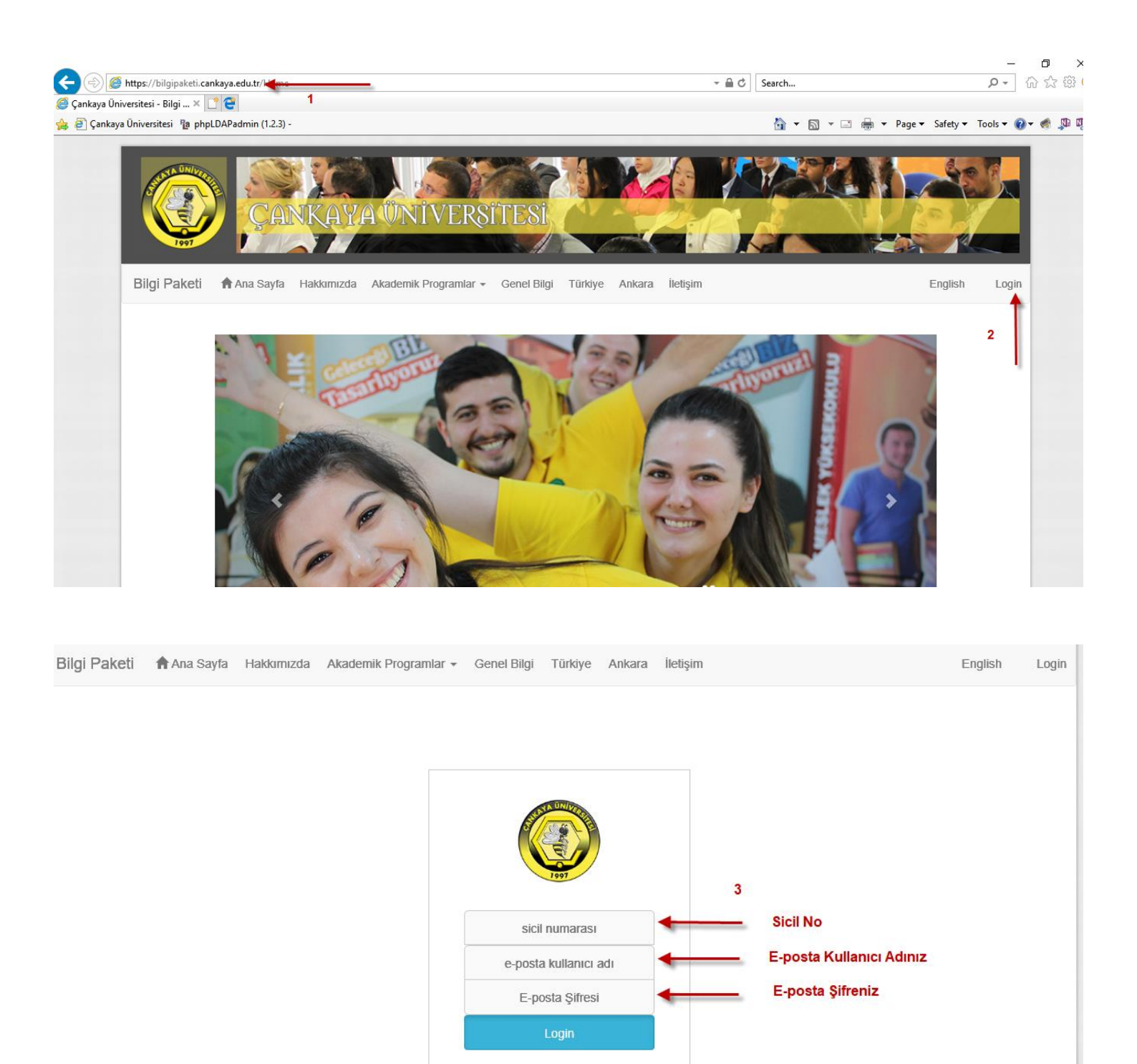

Karşımıza gelen login ekranına sicil numaranızı (5 hane olacak şekilde sicil numaranız başına "0" (sıfır) ekleyerek Örnek Sicil No 999 ise 00999 olmalı), e-posta kullanıcı adınızı ve e-posta şifrenizi giriniz. (3)

## Giriş yaptıktan sonra karşımıza gelen ekranda (4) ile gösterildiği gibi Adımız yer almaktadır ve artık sisteme giriş

yapmış durumdayız. <mark>(5)</mark> ile bilgi girişi yapmak istediğimiz yetkili olduğumuz programa (bölüme) "Akademik Programlar" seçeneğine tıklayarak ulaşabiliriz.

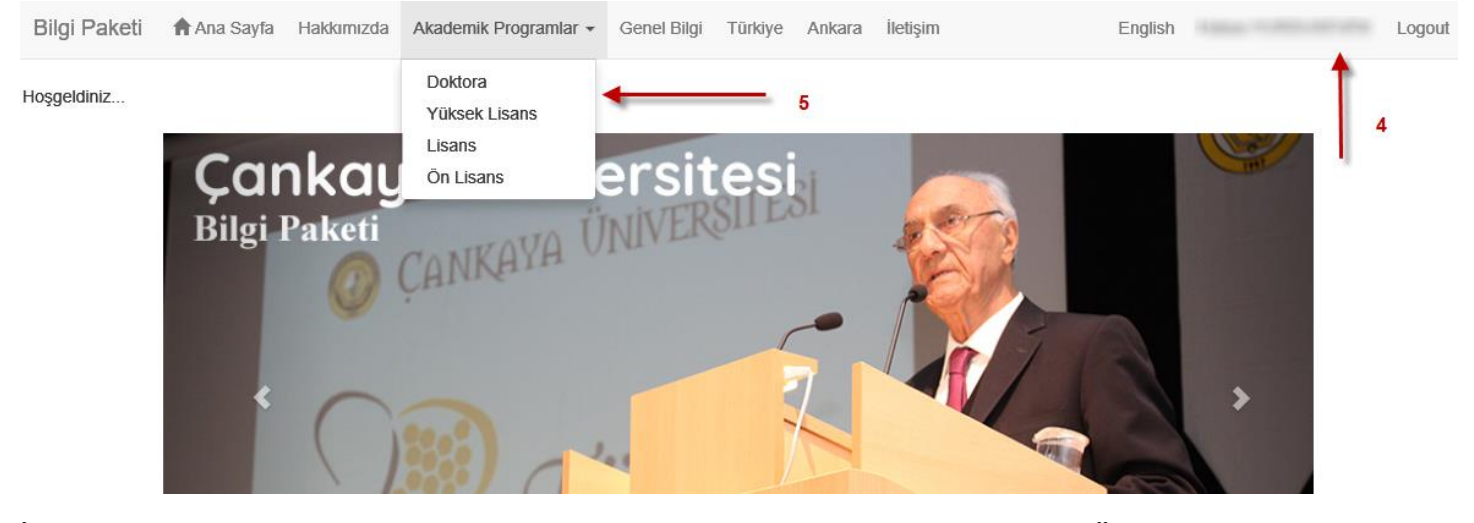

İlgili Programın derercesine göre karşımıza aşağıdaki gibi Programların listesi gelecektir. Örneğin aşağıda Lisans Derecesindeki programların listesi gösterilmektedir.

| Bilgi Paketi        | 🕈 Ana Sayfa        | Hakkımızda       | Akademik Programlar 🔻 | Genel Bilgi | Türkiye | Ankara | İletişim | English |
|---------------------|--------------------|------------------|-----------------------|-------------|---------|--------|----------|---------|
| LISANS PROGRA       | AMLARI             |                  |                       |             |         |        |          |         |
| Fen-Edebiyat Fa     | kültesi            |                  |                       |             |         |        |          |         |
| İngiliz Dili ve Ede | ebiyatı (Lisans)   |                  |                       |             |         |        |          |         |
| Matematik-Bilgis    | ayar (Lisans)      |                  |                       |             |         |        |          |         |
| Mütercim-Tercün     | nanlık (İngilizce) | (Lisans)         |                       |             |         |        |          |         |
| Psikoloji (Lisans)  | )                  |                  |                       |             |         |        |          |         |
|                     |                    |                  |                       |             |         |        |          |         |
| İktisadi ve İdari E | Bilimler Fakültesi |                  |                       |             |         |        |          |         |
| Bankacılık ve Fir   | nans (Lisans)      |                  |                       |             |         |        |          |         |
| İktisat (Lisans)    |                    |                  |                       |             |         |        |          |         |
| İşletme (Lisans)    |                    |                  |                       |             |         |        |          |         |
| Siyaset Bilimi ve   | Uluslararası İlişk | tiler (Lisans)   |                       |             |         |        |          |         |
| Uluslararası Tica   | iret (Lisans)      |                  |                       |             |         |        |          |         |
|                     |                    |                  |                       |             |         |        |          |         |
| Mühendislik Faki    | ültesi             |                  |                       |             |         |        |          |         |
| Bilgisayar Müher    | ndisliği (Lisans)  |                  |                       |             |         |        |          |         |
| Elektrik-Elektroni  | ik Mühendisliği (L | isans)           |                       |             |         |        |          |         |
| Elektronik ve Ha    | berleşme Mühen     | disliği (Lisans) |                       |             |         |        |          |         |

Bu listeden yetkili olduğumuz bölümü seçiyoruz.

Artık bilgi giriş işlemlerine başlayabiliriz. Bunun için (6) ile gösterilen menüden istediğimiz bilgiyi ilgili menü

seçeneğine tıklayarak (7) ile gösterilen boş alana girebiliriz. Giriş ten sonra (8) Kaydet butonu ile girmiş olduğumuz bilgileri kaydedebiliriz.

| Bilgi Paketi                          | 🕈 Ana Sayfa         | Hakkımızda | Akademik Programlar -                              | Genel Bilgi | Türkiye A          | Ankara               | İletişim                 | English  |                | Logout |
|---------------------------------------|---------------------|------------|----------------------------------------------------|-------------|--------------------|----------------------|--------------------------|----------|----------------|--------|
| PROGRAM BİLGİL                        | ERI V               |            |                                                    |             | İŞLETME (L         | İSANS) L<br>Bölüm Ta | İSANS PROGRAM<br>anıtımı | M        |                |        |
| Bölüm Tanıtımı                        |                     |            |                                                    |             |                    |                      |                          |          |                |        |
| Kazanılan Derece                      |                     | Source     |                                                    |             |                    | i 🔎                  | <sup>b</sup> ₩ 1 485-    |          | <b>- - (</b> / |        |
| Kazanılan Dereceni                    | n Seviyesi          | B I U      | - <del>S</del> X <sub>2</sub> X <sup>2</sup> □ □ = |             | )) 🐺 🚍             | 33                   | <b>≣ &gt;¶ ₽</b> ∢ ≣     | f- 🔫 🤏 🍋 |                |        |
| Kayıt Kabul Koşullar                  | 1                   |            | ] = 🥥 Ω 📼 🅥                                        |             |                    |                      |                          |          |                |        |
| Önceki Öğrenimin T                    | anınması            | Styles     | - Format - Font                                    | - Sizo      |                    | . 68                 |                          |          |                |        |
| Kazanılan Derecenin<br>Gereklilikleri | n Mevzuata Göre     | Otyrea     | Tomat Tom                                          | ULC         |                    | · 16.81              |                          |          |                |        |
| Programin Yapısı                      |                     |            | 7                                                  |             |                    |                      |                          |          |                |        |
| Program Yeterlilikler                 | i                   |            |                                                    |             |                    |                      |                          |          |                |        |
| Mezunların İş Olana                   | kları               |            |                                                    |             |                    |                      |                          |          |                |        |
| İleri Seviye Öğrenim                  | Olanakları          |            |                                                    |             |                    |                      |                          |          |                |        |
| Akademik Program                      |                     |            |                                                    |             |                    |                      |                          |          |                |        |
| Sınavlar, Değerlend                   | irme ve Notlandırma |            |                                                    |             |                    |                      |                          |          |                |        |
| Mezuniyet Koşulları                   |                     |            |                                                    |             |                    |                      |                          |          |                |        |
| Öğrenim Şekli                         |                     | 8          |                                                    |             |                    |                      |                          |          |                | -      |
| Program Başkanı                       |                     | Kavdat     | atal                                               |             |                    |                      |                          |          |                |        |
| Bütün Dersler                         |                     | Rayuet     | piai                                               |             |                    |                      |                          |          |                |        |
|                                       |                     |            |                                                    | © 2017 - (  | Cankava Üniversite | si                   |                          |          |                |        |

## Menüde bulunan "Akademik Program" veya "Bütün Dersler" (9) seçeğine tıklarsak İlgili dersleri görüntüleyebiliriz.

| Bilgi Paketi                          | 🕈 Ana Sayfa         | Hakkimizda | Akademik Programlar -    | <ul> <li>Genel Bilgi</li> </ul> | Türkiye Anl      | kara İletişin | n            |                 | Englis           | h       | a. Toolian char ch | Logo  | ut |
|---------------------------------------|---------------------|------------|--------------------------|---------------------------------|------------------|---------------|--------------|-----------------|------------------|---------|--------------------|-------|----|
| PROGRAM BILGIL                        | ERİ                 |            |                          |                                 | İŞLETME          | (LİSANS) LİS  | ANS PROG     | RAMI            |                  |         |                    |       |    |
| Bölüm Tanıtımı                        |                     |            |                          |                                 | 1. S             | inif 1. Döner | n Dersleri   |                 |                  |         |                    |       |    |
| Kazanılan Derece                      |                     | Der        | rs Kodu                  | Ders                            | Adı              |               | Türü         | Süresi<br>(T+U) | Yerel<br>Kredisi | AKTS    | Yetkil             | i     |    |
| Kazanılan Derecenir                   | n Seviyesi          | EC         | ON 101                   |                                 |                  |               | Zorunlu      | 3 - 0           | 3                | 6,00    |                    |       |    |
| Kayıt Kabul Koşullar                  | n                   | EN         | NG 121                   | Akademik                        | İngilizce I      |               | Zorunlu      | 2 - 2           | 3                | 4,00    | 10                 |       |    |
| Önceki Öğrenimin T                    | anınması            | ES         | SR 101                   | Etik ve Sosya                   | I Sorumluluk     |               | Zorunlu      | 1 - 0           | 1                | 1,00    | •                  | ÷     |    |
| Kazanılan Derecenir<br>Gereklilikleri | n Mevzuata Göre     | M          | AN 101                   |                                 |                  |               | Zorunlu      | 3 - 0           | 3                | 5,00    | Yetki İşle         | mleri |    |
| Programin Yapısı                      |                     | l          |                          |                                 |                  |               |              |                 | _                |         |                    |       |    |
| Program Yeterlilikler                 | i                   | M          | AN 103                   |                                 |                  |               | Zorunlu      | 3 - 0           | 3                | 5,00    | Yetki işle         | mleri |    |
| Mezunların İş Olana                   | klari               | MA         | .TH 107 İş               | şletme ve İktisat               | için Matematik I | I             | Zorunlu      | 4 - 0           | 4                | 6,00    |                    |       |    |
| İleri Sevive Öğrenim                  | Olanakları          | TU         | RK 101                   | Türk l                          | Dili I           |               | Zorunlu      | 2 - 0           | 2                | 3,00    |                    |       |    |
| Akademik Program                      |                     | AKT        | 'S Kredi Toplamı (Zorunl | lu): 30                         | AKTS K           | redi Toplam   | ı (Seçmeli): | : 0             |                  | AKTS Kr | redi Toplamı: 30   |       |    |
| Sınavlar, Değerlendi                  | irme ve Notlandırma | 9          |                          |                                 | 1 9              | unif 2 Döner  | n Dersleri   |                 |                  |         |                    |       |    |
| Mezuniyet Koşulları                   |                     | · •        |                          |                                 |                  | inin 2. Donei | Dersien      | Süraci          | Verel            |         |                    |       |    |
| Öğrenim Şekli                         |                     | Dei        | rs Kodu                  | Ders                            | Adı              |               | Türü         | (T+U)           | Kredisi          | AKTS    | Yetkil             | i     |    |
| Program Başkanı                       |                     | EC         | ON 102                   |                                 |                  |               | Zorunlu      | 3 - 0           | 3                | 6,00    |                    |       |    |
| Bütün Dersler                         |                     | EN         | NG 122                   | Akademik İ                      | ingilizce II     |               | Zorunlu      | 2 - 2           | 3                | 4,00    |                    |       |    |
|                                       |                     | LA         | W 105                    |                                 |                  |               | Zorunlu      | 4 - 0           | 4                | 6,00    |                    |       |    |
|                                       |                     | M          | AN 102                   |                                 |                  |               | Zorunlu      | 3 - 0           | 3                | 5,00    | Yetki İşle         | mleri |    |

Böylece ders bilgilerini girecek kişilere yetkileri "Yetki İşlemleri" (10) seçeneği ile yapabiliriz.

Yetki İşlemleri seçeneğine tıklayınca karşımıza aşağıdaki gibi bir ekran gelecektir.

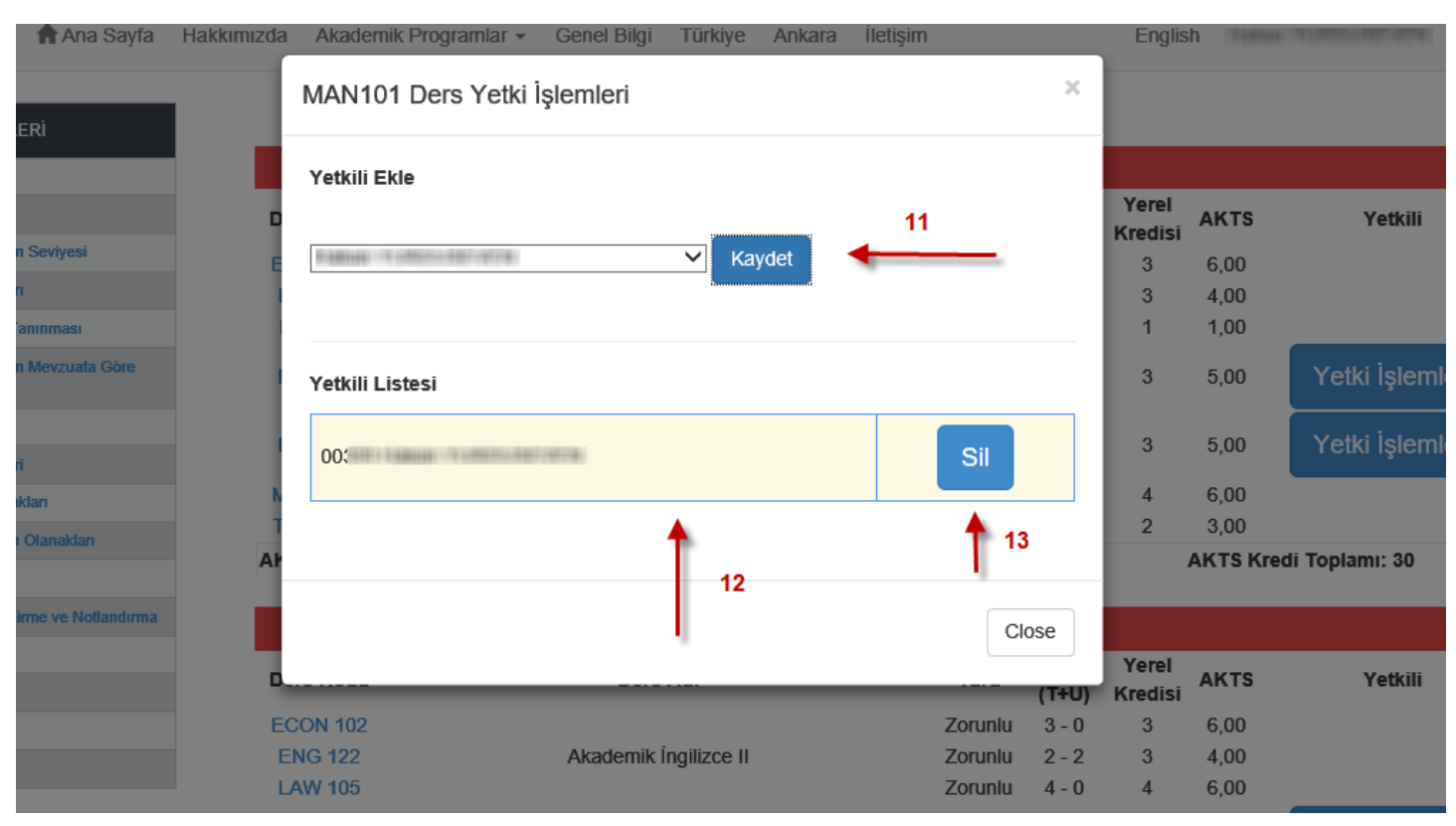

Bu ekranda seçilen ders için bilgi girişi yapacak yetkiliyi bularak kaydet butonuna tıklıyoruz (11). Böylece ders için yetkiyi seçilen kişiye vermiş oluyoruz. Yetkili listesinde yetki verilen kişilerin listesi gösterilmektedir (12). Yetkiyi kaldırmak için ise (13) ile gösterilen "SİL" butonuna tıklıyoruz.

## Bilgi Paketi Ders Bilgileri Girişi

Sisteme giriş yaptıktan sonra ilgili programı seçerek menüden "Akademik Program" seçeneği ile derslere ulaşabiliriz(14). Yetkilisi olduğumuz ders bilgilerini girmek için o dersin üzerine (15) tıklıyoruz.

| Bilgi Paketi                            | 🕈 Ana Sayfa          | Hakkimizda | Akademik Programlar -      | Genel Bilgi | Türkiye Ankara I         | lletişim               | English | -               |                  | Logout |  |
|-----------------------------------------|----------------------|------------|----------------------------|-------------|--------------------------|------------------------|---------|-----------------|------------------|--------|--|
| PROGRAM BILGIL                          | ERİ                  |            |                            |             | İKTİSAT (LİSA            | NS) LİSANS PROGRAMI    |         |                 |                  |        |  |
| Bölüm Tanıtımı                          |                      |            | 1. Sınıf 1. Dönem Dersleri |             |                          |                        |         |                 |                  |        |  |
| Kazanılan Derece                        |                      |            | Ders Kodu                  |             | Ders Adı                 | ٦                      | fürü    | Süresi<br>(T+U) | Yerel<br>Kredisi | AKTS   |  |
| Kazanılan Dereceni                      | in Seviyesi          |            | ECON 101                   |             |                          | Zo                     | orunlu  | 3 - 0           | 3                | 6,00   |  |
| Kayıt Kabul Koşullar                    | n                    |            | ECON 107                   |             |                          | Zo                     | orunlu  | 1 - 2           | 2                | 5,00   |  |
| Önceki Öğrenimin T                      | Fanınması            |            | ENG 121                    |             | Akademik İngilizce I     | Zo                     | orunlu  | 2 - 2           | 3                | 4,00   |  |
| Kazanılan Dereceni                      | in Mevzuata Göre     |            | ESR 101 15                 | E           | tik ve Sosyal Sorumlulu  | ik Zo                  | orunlu  | 1 - 0           | 1                | 1,00   |  |
| Gereklilikleri                          |                      |            | MAN 101 🗲 💳                | _           |                          | Zo                     | orunlu  | 3 - 0           | 3                | 5,00   |  |
| Programin Yapısı                        |                      |            | MATH 107                   | İşletr      | ne ve İktisat için Matem | atik I Zo              | orunlu  | 4 - 0           | 4                | 6,00   |  |
| Program Yeterlilikler                   | ń                    |            | TURK 101                   |             | Türk Dili I              | Zo                     | orunlu  | 2 - 0           | 2                | 3,00   |  |
| Mezunların İş Olana                     | akları               |            | AKTS Kredi Toplamı (Zo     | runlu): 30  | AKTS Kredi               | i Toplamı (Seçmeli): 0 |         | AKTS Kre        | edi Toplamı: 30  | 0      |  |
| İleri Seviye Öğrenim                    | n Olanakları         | 14         |                            |             | 1. Sinif 2               | 2. Dönem Dersleri      |         |                 |                  |        |  |
| Akademik Program<br>Sınavlar, Değerlend | lirme ve Notlandırma | <u> </u>   | Ders Kodu                  |             | Ders Adı                 | ٦                      | fürü    | Süresi<br>(T+U) | Yerel<br>Kredisi | AKTS   |  |
| Mezuniyet Koşulları                     |                      |            | ECON 102                   |             |                          | Zo                     | orunlu  | 3 - 0           | 3                | 6,00   |  |
| Öğrenim Sekli                           |                      |            | ENG 122                    |             | Akademik İngilizce II    | Zo                     | orunlu  | 2 - 2           | 3                | 4,00   |  |
| Brogram Baekapi                         |                      |            | LAW 105                    |             |                          | Zo                     | orunlu  | 4 - 0           | 4                | 6,00   |  |
| r rogrant Daşkanı                       |                      |            | MATH 108                   | İşletr      | ne ve İktisat için Matem | atik II Zo             | orunlu  | 4 - 0           | 4                | 6,00   |  |
|                                         |                      |            | SOC 102                    |             |                          | Zo                     | orunlu  | 3 - 0           | 3                | 5,00   |  |

### Böylece aşağıdaki ekranda gösterildiği gibi ders için bilgi giriş sayfasına girmiş oluyoruz.

| Ders Adı              | Kodu<br>MAN | Verildiği Yıl<br>1 | Verildiği Yarıyıl<br>1 | Süresi (T+U)<br>3 + 0 | Yerel Kredisi<br>3 | AKTS Kredisi<br>5,00 |
|-----------------------|-------------|--------------------|------------------------|-----------------------|--------------------|----------------------|
| Ders Bilgileri        |             |                    |                        |                       |                    |                      |
| Dersin Öğretim Dili   |             |                    | Belirsiz 🔽             |                       |                    |                      |
| Dersin Seviye         | si          |                    | Belirsiz               |                       |                    |                      |
| Dersin Türü           |             |                    | Belirsiz 🗸             |                       |                    |                      |
| Dersin Veriliş Biçimi |             |                    | Belirsiz               |                       |                    |                      |

#### Dersin Öğrenme Kazanımları:

Bu dersi başarı ile tamamlayan öğrenciler:

| EDIT KazanimId 🕤 Kazanim                                | KazanimEn                         | 😂 BimKodu 😂      |
|---------------------------------------------------------|-----------------------------------|------------------|
| There are no recon                                      | ds available.                     |                  |
| Records per page: 50 😵                                  | Add New - Records: 0 - 0 of 0 - F | Pages: 🔍 ≪ 1 ≫ 洲 |
| Dersin Önkoşulları ve Birlikte Alınması Gereken Dersler | 16 Yok                            |                  |

Bu ekranda ders ile ilgili bilgileri seçiyor veya giriş yapıyoruz. Burada dikkat etmemiz gereken "Dersin Öğrenme Kazanımları", "Dersin İçeriği (Haftalık Konu Dağılımı)" ve "Değerlendirme Sistemi" girişleri için (16) ile "Add New" linkine tıklıyoruz. Karşımıza aşağıda gösterilen giriş ekranı geliyor. Burada (17) ile hem Türkçe hem İngilizce bilgiyi giriyoruz. (18) "Save" seçeneği ile bu girişi kaydediyoruz.

| Dersin Öğrenme Ka | zanımları: |
|-------------------|------------|
|-------------------|------------|

| Bu dersi başarı ile t | amamlayan öğ | irenci | ler:    |                               |              |                              |          |         |    |
|-----------------------|--------------|--------|---------|-------------------------------|--------------|------------------------------|----------|---------|----|
| EDIT                  | KazanimId    | ٢      | Kazanim | 0                             | KazanimE     | Ēn                           | ٢        | BimKodu | ٢  |
|                       |              |        |         | There are no records availabl | e.           |                              |          |         |    |
|                       | 17           | -      |         |                               |              |                              |          |         | 17 |
| Records per page:     | 50 🛛 📚       |        |         | 18> Save                      | e   Cancel - | Records: 0 - 0 of 0 - Pages: | <b>K</b> | « 1 » » | ×  |

Girişleri bitirdikten sonra sayfanın altında bulunan (19) Kaydet butonu ile Ders bilgisi girişini bitiriyoruz.

| Değerlendirme Sistemi:                                                                                                    |                                          |  |  |  |  |  |  |  |  |  |
|----------------------------------------------------------------------------------------------------|------------------------------------------|--|--|--|--|--|--|--|--|--|
| EDIT Sınav Türü                                                                                                    | 😔 Sınav Adedi 😜 Sınav Katkı 😔 Bim Kodu 😜 |  |  |  |  |  |  |  |  |  |
| There are no records available.                                                                                               |                                          |  |  |  |  |  |  |  |  |  |
| Records per page:         10           Add New         -           Records:         0 - 0 of 0 - Pages:           W         1 |                                          |  |  |  |  |  |  |  |  |  |
| Ders İşbaşı Eğitimi (iş yerinde eğitim) Gerektiriyor mu?<br>Gerektirmiyor 🗸                                                   |                                          |  |  |  |  |  |  |  |  |  |
| 19<br>Kaydet                                                                                                    | ) 2017 - Çankava Üniversitesi            |  |  |  |  |  |  |  |  |  |

## Bilgi Paketi Ders Adı Girişi

Ders adı girişlerini sadece Dersin Yetkilileri yapabilir. Eğer sistemde dersin adı yok ise, sisteme giriş yaptıktan sonra ilgili programı seçerek menüden "Akademik Program" seçeneği ile derslere ulaşabiliriz (20). Yetkilisi olduğumuz ders adını girmek için "Ders Adı Giriniz" linkine (21) tıklıyoruz.

| PROGRAM BILGILERI                                   |    |            |                       | İŞLETME (LİSAN   | S) LİSANS PROG    | RAMI            |                  |          |                 |
|-----------------------------------------------------|----|------------|-----------------------|------------------|-------------------|-----------------|------------------|----------|-----------------|
| Bölüm Tanıtımı                                      |    |            |                       | 1. Sinif 1. I    | Dönem Dersleri    |                 |                  |          |                 |
| Kazanılan Derece                                    |    | Ders Kodu  | Ders                  | Adı              | Türü              | Süresi          | Yerel            | AKTS     | Yetkili         |
| Kazanılan Derecenin Seviyesi                        |    | ECON 101   |                       |                  | Zoruplu           | (1+0)           | S                | 6.00     |                 |
| Kayıt Kabul Koşulları                               |    | ECON 101   | Akademik              | İngilizce I      | Zoruniu           | 2-2             | 3                | 4 00     |                 |
| Önceki Öğrenimin Tanınması                          |    | ESR 101    | Etik ve Sosya         | al Sorumluluk    | Zorunlu           | 1-0             | 1                | 1,00     |                 |
| Kazanılan Derecenin Mevzuata Göre<br>Gereklilikleri |    | MAN 101    | Ders Ac               | lı Giriniz 🗲     | Zorunlu           | 3 - 0           | 3                | 5,00     | Yetki İşlemleri |
| Programin Yapısı                                    |    |            |                       |                  |                   |                 |                  |          |                 |
| Program Yeterlilikleri                              |    | MAN 103    |                       |                  | Zorunlu           | 3 - 0           | 3                | 5,00     | Yetki İşlemleri |
| Mezunların İş Olanakları                            |    | MATH 107   | İşletme ve İktisa     | için Matematik I | Zorunlu           | 4 - 0           | 4                | 6,00     |                 |
| İleri Seviye Öğrenim Olanakları                     | 20 | TURK 101   | Türk                  | Dili I           | Zorunlu           | 2 - 0           | 2                | 3,00     |                 |
| Akademik Program                                    | 20 | AKTS Kredi | Toplamı (Zorunlu): 30 | AKTS Kredi To    | oplamı (Seçmeli): | 0               |                  | AKTS Kre | edi Toplamı: 30 |
| Sınavlar, Değerlendirme ve Notlandırma              |    |            |                       |                  |                   |                 |                  |          |                 |
| Mezuniyet Koşulları                                 |    |            |                       | 1. Sinif 2. I    | Dönem Dersleri    |                 |                  |          |                 |
| Öğrenim Şekli                                       |    | Ders Kodu  | Ders                  | Adı              | Türü              | Süresi<br>(T+U) | Yerel<br>Kredisi | AKTS     | Yetkili         |
| Program Başkanı                                     |    | ECON 102   |                       |                  | Zorunlu           | 3 - 0           | 3                | 6,00     |                 |
| Bütün Dersler                                       |    | ENG 122    | Akademik              | İngilizce II     | Zorunlu           | 2 - 2           | 3                | 4,00     |                 |
|                                                     |    | LAW 105    |                       |                  | Zorunlu           | 4 - 0           | 4                | 6,00     |                 |
|                                                     |    | MAN 102    |                       |                  | Zorunlu           | 3 - 0           | 3                | 5,00     | Yetki İşlemleri |
|                                                     |    | NANTU 400  | i                     |                  | 7 !               | 4 0             |                  | 0.00     |                 |

Karşımıza gelen ekranda (22) ile gösterilen alana dersin adını girip (23) "Kaydet" Butonuna tıklıyoruz. Böylece ders adını girip onaylanması için sistem yetkilisine göndermiş oluyoruz. Aynı işlemleri eğer dersin İngilizce adı yoksa İngilizce sayfasında da yapmalıyız.

| S XA             | Ders Adı                                             | Girişi |                                                                                   |                                                  |                                                     |                                      |                                      |
|------------------|------------------------------------------------------|--------|-----------------------------------------------------------------------------------|--------------------------------------------------|-----------------------------------------------------|--------------------------------------|--------------------------------------|
| NKAY             | MAN 101<br>Ders Adı                                  | :      |                                                                                   | 22                                               |                                                     |                                      |                                      |
| Hakkımızda       | Kaydet                                               | İptal  |                                                                                   |                                                  |                                                     | Englis                               | h 🛤                                  |
|                  |                                                      | 23     | ÍSLETME (LÍSAN                                                                    | S) LÍSANS PROG                                   | RAMI                                                |                                      |                                      |
|                  |                                                      |        | 1. Sinif 1.                                                                       | Dönem Dersleri                                   |                                                     |                                      |                                      |
|                  | -                                                    |        |                                                                                   |                                                  |                                                     |                                      |                                      |
| D                | ers Kodu                                             |        | Ders Adı                                                                          | Türü                                             | Süresi<br>(T+U)                                     | Yerel<br>Kredisi                     | AKTS                                 |
| E                | ers Kodu<br>CON 101                                  |        | Ders Adı                                                                          | <b>Türü</b><br>Zorunlu                           | Süresi<br>(T+U)<br>3 - 0                            | Yerel<br>Kredisi<br>3                | <b>АКТЅ</b><br>6,00                  |
| E                | ers Kodu<br>CON 101<br>ENG 121                       |        | Ders Adı<br>Akademik İngilizce I                                                  | <b>Türü</b><br>Zorunlu<br>Zorunlu                | Süresi<br>(T+U)<br>3 - 0<br>2 - 2                   | Yerel<br>Kredisi<br>3<br>3           | <b>AKTS</b><br>6,00<br>4,00          |
| E<br>E<br>E      | ers Kodu<br>CON 101<br>ENG 121<br>ESR 101            | E      | <b>Ders Adı</b><br>Akademik İngilizce I<br>Etik ve Sosyal Sorumluluk              | <b>Türü</b><br>Zorunlu<br>Zorunlu<br>Zorunlu     | Süresi<br>(T+U)<br>3 - 0<br>2 - 2<br>1 - 0          | Yerel<br>Kredisi<br>3<br>3<br>1      | AKTS<br>6,00<br>4,00<br>1,00         |
| E<br>E<br>E<br>E | ers Kodu<br>CON 101<br>ENG 121<br>ESR 101<br>MAN 101 | E      | Ders Adı<br>Akademik İngilizce I<br>Etik ve Sosyal Sorumluluk<br>Ders Adı Giriniz | Türü<br>Zorunlu<br>Zorunlu<br>Zorunlu<br>Zorunlu | Süresi<br>(T+U)<br>3 - 0<br>2 - 2<br>1 - 0<br>3 - 0 | Yerel<br>Kredisi<br>3<br>3<br>1<br>3 | AKTS<br>6,00<br>4,00<br>1,00<br>5,00 |

## Bilgi Paketi Seçmeli Ders Ekleme

Seçmeli Ders ekleme işlemini sadece Dersin Yetkilileri yapabilir. Seçmeli ders eklemek için sisteme giriş yaptıktan sonra ilgili programı seçerek menüden "Akademik Program" seçeneği ile derslere ulaşabiliriz(24).

| PROGRAM BILGILERI                                   |                  | İŞLETME (LİS                                                     | ANS) LİSANS PROGE    | RAMI            |                  |        |
|-----------------------------------------------------|------------------|------------------------------------------------------------------|----------------------|-----------------|------------------|--------|
| Bölüm Tanıtımı                                      |                  | 1. Sınıf                                                         | 1. Dönem Dersleri    |                 |                  |        |
| Kazanılan Derece                                    | Ders Kodu        | Ders Adı                                                         | Türü                 | Süresi<br>(T+U) | Yerel<br>Kredisi | AKTS   |
| Kazanılan Derecenin Seviyesi                        | ECON 101         |                                                                  | Zorunlu              | 3 - 0           | 3                | 6,00   |
| Kayıt Kabul Koşulları                               | ENG 121          | Akademik İngilizce I                                             | Zorunlu              | 2 - 2           | 3                | 4,00   |
| Önceki Öğrenimin Tanınması                          | ESR 101          | Etik ve Sosyal Sorumluluk                                        | Zorunlu              | 1 - 0           | 1                | 1,00   |
| Kazanılan Derecenin Mevzuata Göre<br>Gereklilikleri | MAN 101          | Ders Adı Giriniz<br>(Önerilen Ders Adı : İşletmeye Giriş)        | Zorunlu              | 3 - 0           | 3                | 5,00   |
| Programın Yapısı<br>Program Yeterlilikleri          | MAN 103          | Ders Adı Giriniz<br>(Önerilen Ders Adı : Davranış Bilimlerine Gi | iriş) Zorunlu        | 3 - 0           | 3                | 5,00   |
| Mezunların İş Olanakları                            | MATH 107         | İşletme ve İktisat için Matematik I                              | Zorunlu              | 4 - 0           | 4                | 6,00   |
| İleri Seviye Öğrenim Olanakları                     | TURK 101         | Türk Dili I                                                      | Zorunlu              | 2 - 0           | 2                | 3,00   |
| Akademik Program                                    | AKTS Kredi Topla | amı (Zorunlu): 30 AKTS Kred                                      | i Toplamı (Seçmeli): | 0               | ,                | АКТЅ К |
| Sınavlar, Değerlendirme ve Notlandırma              |                  |                                                                  |                      |                 |                  |        |
| Mezuniyet Koşulları                                 |                  | 1. Sinif                                                         | 2. Donem Dersleri    |                 |                  |        |
| Öğrenim Şekli                                       | Ders Kodu        | Ders Adı                                                         | Türü                 | Süresi<br>(T+U) | Yerel<br>Kredisi | AKTS   |
| Program Başkanı                                     | ECON 102         |                                                                  | Zorunlu              | 3 - 0           | 3                | 6,00   |
| Bütün Dersler                                       | ENG 122          | Akademik İngilizce II                                            | Zorunlu              | 2 - 2           | 3                | 4,00   |
|                                                     | LAW 105          |                                                                  | Zorunlu              | 4 - 0           | 4                | 6,00   |
|                                                     | MAN 102          | Ders Adı Giriniz<br>(Önerilen Ders Adı : Yönetime Giriş)         | Zorunlu              | 3 - 0           | 3                | 5,00   |
|                                                     | MATH 108         | İşletme ve İktisat için Matematik II                             | Zorunlu              | 4 - 0           | 4                | 6,00   |
|                                                     | TURK 102         | Türk Dili II                                                     | Zorunlu              | 2 - 0           | 2                | 3,00   |

Daha sonra sayfanın altında yer alan "Seçmeli Ders Ekle" (25) linkine tıklıyoruz.

|                 | 4. Sınıf 2. Dönem Dersleri                                       |                   |                 |                 |                  |          |  |
|-----------------|------------------------------------------------------------------|-------------------|-----------------|-----------------|------------------|----------|--|
| Ders Kodu       | De                                                               | rs Adı            | Türü            | Süresi<br>(T+U) | Yerel<br>Kredisi | AKTS     |  |
| ELEC 12         |                                                                  |                   | Seçmeli         | 3 - 0           | 3                | 5,00     |  |
| ELEC 13         |                                                                  |                   | Seçmeli         | 3 - 0           | 3                | 5,00     |  |
| ELEC 14         |                                                                  |                   | Seçmeli         | 3 - 0           | 3                | 5,00     |  |
| ELEC 15         |                                                                  |                   | Seçmeli         | 3 - 0           | 3                | 5,00     |  |
| MAN 404         | Ders Adı Giriniz<br>(Önerilen Ders Adı : Stratejik Yönetim)      |                   | Zorunlu         | 3 - 0           | 3                | 5,00     |  |
| MAN 403         | Ders Adı Giriniz<br>(Önerilen Ders Adı : Pazarlama Araştırması ) |                   | Zorunlu         | 3 - 0           | 3                | 5,00     |  |
| AKTS Kredi Topl | amı (Zorunlu): 10                                                | AKTS Kredi Toplan | nı (Seçmeli): 2 | :0              |                  | AKTS Kre |  |
|                 | 25                                                               |                   |                 |                 |                  |          |  |

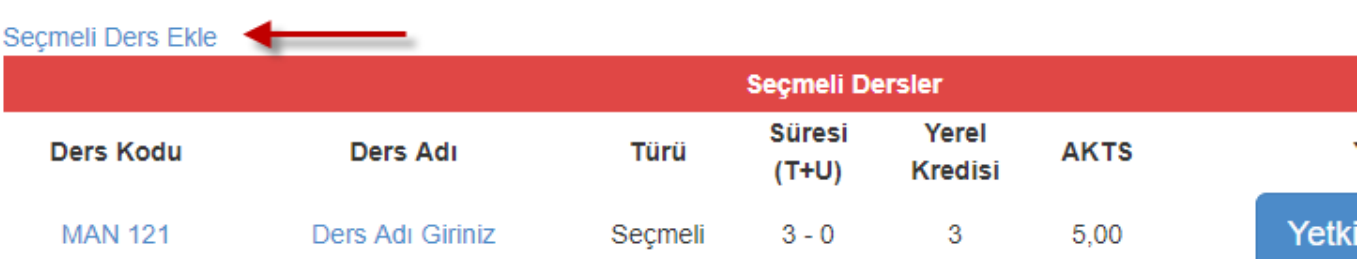

Bu linke Tıklayınca ekrana Seçmeli Ders Ekleme işlemleri için aşağıdaki gibi bir pencere açılacaktır.

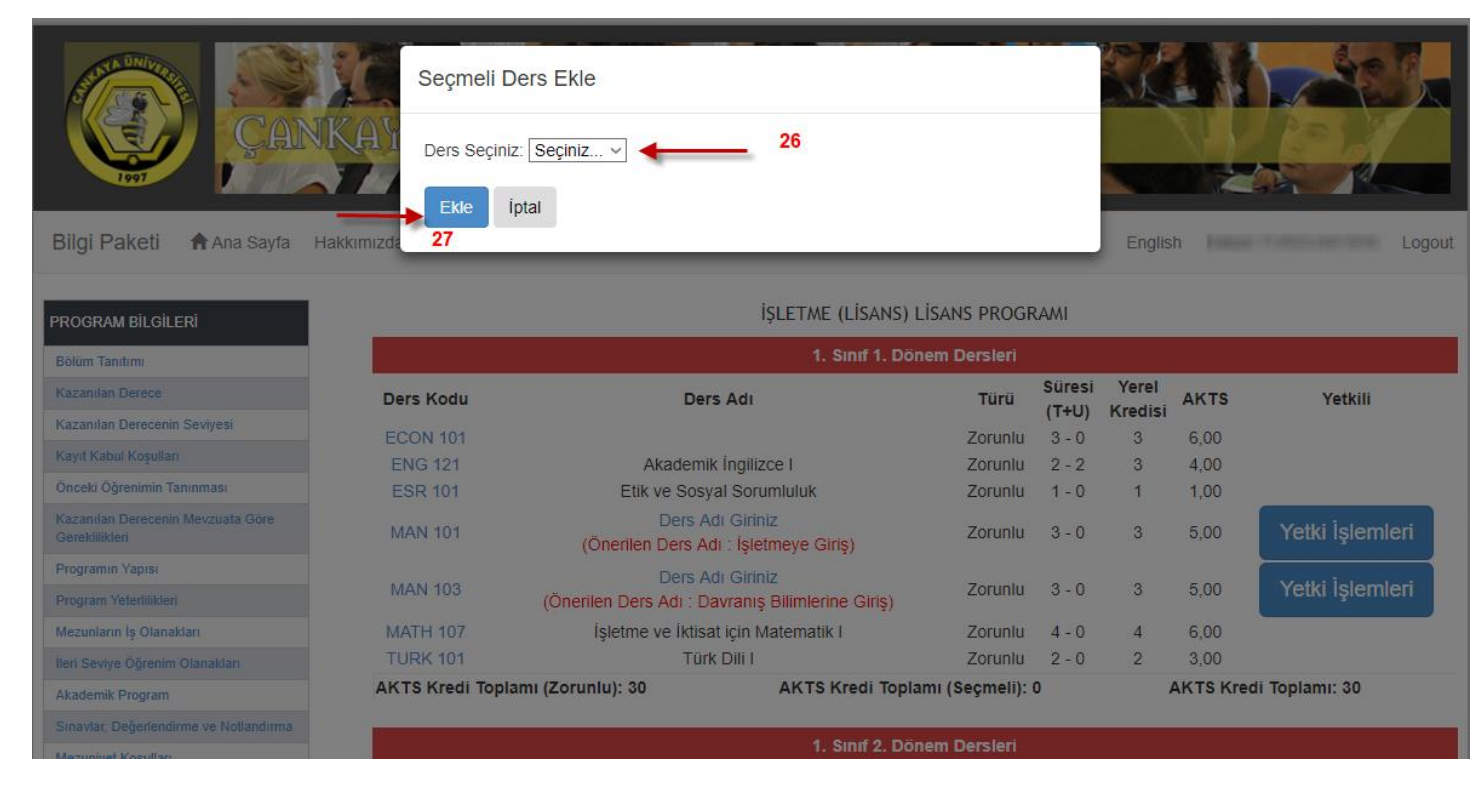

Bu ekranda (26) eklemek istediğimiz dersi seçip (27) ekle butonuna tıklıyoruz. Böylece dersi eklemiş oluyoruz. Seçmeli Dersi silmek için ise sayfanın altında yer alan seçmeli dersler listesinden (28) "Sil" linkine tıklıyoruz.

| Seçmeli Dersler    |                                                                |                                                                             |                                                                                                    |                                                                                                    |                                                                                                    |                                                                                                    |  |  |  |  |
|--------------------|----------------------------------------------------------------|-----------------------------------------------------------------------------|----------------------------------------------------------------------------------------------------|----------------------------------------------------------------------------------------------------|----------------------------------------------------------------------------------------------------|----------------------------------------------------------------------------------------------------|--|--|--|--|
| Ders Adı           | Türü                                                           | Süresi<br>(T+U)                                                             | Yerel<br>Kredisi                                                                                                    | AKTS                                                                                                    | Yetkili                                                                                                    | Sil<br>28                                                                                                    |  |  |  |  |
| Ders Adı Giriniz   | Seçmeli                                                        | 3 - 0                                                                       | 3                                                                                                    | 5,00                                                                                                    | Yetki İşlemleri                                                                                                    | > Sil                                                                                                    |  |  |  |  |
| /luhasebe İlkeleri | Seçmeli                                                        | 2 - 2                                                                       | 3                                                                                                    | 6,00                                                                                                    | Yetki İşlemleri                                                                                                    | Sil                                                                                                    |  |  |  |  |
| Yaz Stajı          | Seçmeli                                                        | 0 - 0                                                                       | 0                                                                                                    | 5,00                                                                                                    | Yetki İşlemleri                                                                                                    | Sil                                                                                                    |  |  |  |  |
|                    | Ders Adı<br>Ders Adı Giriniz<br>Muhasebe İlkeleri<br>Yaz Stajı | Ders AdıTürüDers Adı GirinizSeçmeliMuhasebe İlkeleriSeçmeliYaz StajıSeçmeli | Seçmeli De       Ders Adı     Türü     Süresi<br>(T+U)       Ders Adı Giriniz     Seçmeli     3 - 0       Muhasebe İlkeleri     Seçmeli     2 - 2       Yaz Stajı     Seçmeli     0 - 0 | Seçmeli DerslerDers AdıTürüSüresi<br>(T+U)Yerel<br>KredisiDers Adı GirinizSeçmeli3 - 03Muhasebe İlkeleriSeçmeli2 - 23Yaz StajıSeçmeli0 - 00 | Seçmeli DerslerDers AdıTürüSüresi<br>(T+U)Yerel<br>KredisiAKTSDers Adı GirinizSeçmeli3 - 035,00Muhasebe İlkeleriSeçmeli2 - 236,00Yaz StajıSeçmeli0 - 005,00 | Seçmeli DerslerDers AdıTürüSüresi<br>(T+U)Yerel<br>KredisiAKTSYetkiliDers Adı GirinizSeçmeli3 - 035,00Yetki İşlemleriMuhasebe İlkeleriSeçmeli2 - 236,00Yetki İşlemleriYaz StajıSeçmeli0 - 005,00Yetki İşlemleri |  |  |  |  |

Sil linkine Tıklayınca ekrana Seçmeli Ders Silme işlemleri için aşağıdaki gibi bir pencere açılacaktır.

@ 2017 Cankava Üniversitesi

| Bilgi Paketi Ana Sayfa                              | Seçmeli D<br>MAN 400 D<br>29<br>Sil ip<br>Iakkımızda | Ders Sil<br>ersi Silinecektir!!!<br>ttal                  |               |        | Englis  | h        | Logout             |  |
|-----------------------------------------------------|------------------------------------------------------|-----------------------------------------------------------|---------------|--------|---------|----------|--------------------|--|
| PROGRAM BILGILERI                                   |                                                      | İŞLETME (LİSANS) L                                        | ISANS PROGE   | RAMI   |         |          |                    |  |
| Bölüm Tanıtımı                                      | 1. Sinif 1. Dönem Dersleri                           |                                                           |               |        |         |          |                    |  |
| Kazanılan Derece                                    | Ders Kodu                                            | Ders Adı                                                  | Türü          | Süresi | Yerel   | AKTS     | Yetkili            |  |
| Kazanılan Derecenin Seviyesi                        | ECON 101                                             |                                                           | Zoruniu       | (1+0)  | Areaisi | 6.00     |                    |  |
| Kayıt Kabul Koşulları                               | E001 101                                             | Akademik İngilizce I                                      | Zoruniu       | 2-2    | 3       | 4 00     |                    |  |
| Önceki Öğrenimin Tanınması                          | ESR 101                                              | Etik ve Sosyal Sorumluluk                                 | Zorunlu       | 1 - 0  | 1       | 1,00     |                    |  |
| Kazanılan Derecenin Mevzuala Göre<br>Gereklilikleri | MAN 101                                              | Ders Adı Giriniz<br>(Önerilen Ders Adı : İşletmeye Giriş) | Zorunlu       | 3 - 0  | 3       | 5,00     | Yetki İşlemleri    |  |
| Programin Yapısı                                    | MAN 103                                              | Ders Adı Giriniz                                          |               |        |         | 5,00     | Constant second at |  |
| Program Veterlilikleri                              |                                                      | (Önerilen Ders Adı : Davranış Bilimlerine Giriş)          | Zoruniu       | 3 - 0  | 3       |          | Yetki İşlemleri    |  |
| Mezunların İş Olanakları                            | MATH 107                                             | İşletme ve İktisat için Matematik I                       | Zorunlu       | 4 - 0  | 4       | 6,00     |                    |  |
| lieri Seviye Öğrenim Olanakları                     | TURK 101                                             | Türk Dili I                                               | Zorunlu       | 2 - 0  | 2       | 3,00     |                    |  |
| Akademik Program                                    | AKTS Kredi Topla                                     | amı (Zorunlu): 30 AKTS Kredi Toplar                       | mı (Seçmeli): | 0      |         | AKTS Kre | edi Toplamı: 30    |  |

# Buraya kadar anlatılan Bütün işlemleri İngilizce sayfalarında da yapmalısınız.